# 

## IXG-DM7-HID Two-way Video

#### Introduction

This application note covers the updating process needed to enable two-way video communications between the IXG-DM7-HID door station and master stations with a built-in camera. Compatible master stations include the IX-MV7-B, IX-MV7-HB, IX-MV7-HW-JP, IX-MV7-W, and IXG-MK.

### Support Tool

Before proceeding to the steps below, the IXG Series system must be fully programmed and functional using IXG Support Tool 2.301 or later. Configurations for the system will also need to be loaded and active.

It is recommended that the programming PC be connected to the the same switch as the IXG-DM7-HID for the updating process. Depending on the network security, the PC and IXG-DM7-HID may need to be connected to a separate unmanaged network. Once completed, the stations may be removed from this environment and deployed where needed.

Download the IXG-DM7-HID Two-Way Video firmware (version 2.91) and extract the .bin file to your PC.

#### Top Menu

File(F) Connection(S) App Integration(C)

This menu is located at the top of Support Tool, featuring quick access to support and integration settings. Use Alt+() to quickly access the menu options.

#### Side Menu

- Site Settings
  - ....Site Settings
  - ···· Building Information ···· Configure Units & Stations
  - Gateway Registration
  - Gateway Selection

This accordion-style menu is where most station settings are located. Click + or - to expand or minimize a category.

#### Hand Icon

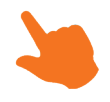

Look for the hand icon to indicate where to click to select, change, or save a setting.

## **CAIPHONE**

### **IXG Support Tool**

Start up the IXG Support Tool Administrator Login using the ID and password (default admin), then click Login.

| IXG                     | Suppor        | t Tool             |
|-------------------------|---------------|--------------------|
| Login<br>ID<br>Password | Administrator | O Property Manager |
| Login                   |               | Exit               |

#### File - Select System

If needed, click on **File(F)** in the top menu and choose Select **Existing System**. Select the system that will be updated from the drop-down list and press **OK**.

| 🜆 IXG Support Tool - [System Selection]     |  |  |  |  |  |  |  |
|---------------------------------------------|--|--|--|--|--|--|--|
| System Selection                            |  |  |  |  |  |  |  |
| Select the system to edit:<br>Demonstration |  |  |  |  |  |  |  |

#### View - Advanced

Click on View(V) in the top menu and select Advanced to switch to the advanced view side menu.

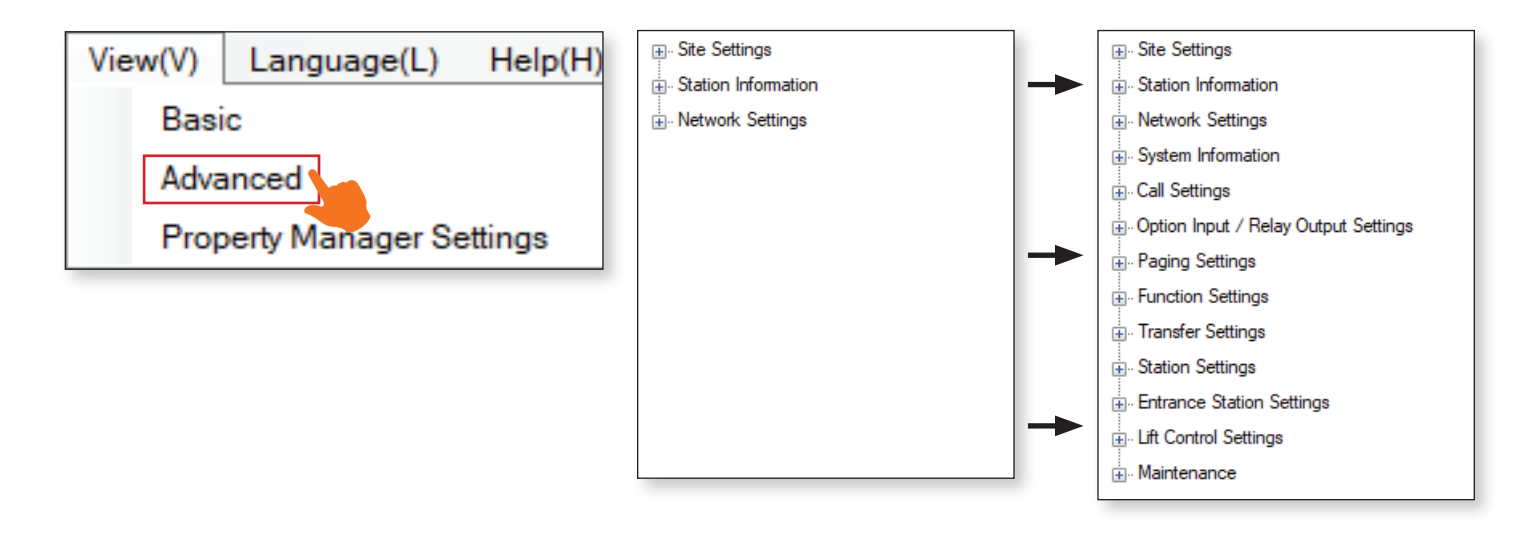

## **CAIPHONE**

### Update IXG-DM7-HID Firmware

The IXG-DM7-HID will first need to be updated to the <u>IXG-DM7-HID Two-way video firmware</u>. Once downloaded, extract the firmware file to the PC.

#### Maintenance - Firmware Update

Expand Maintenance in the side menu, then select Firmware Update.

| Paging Settings |  |  |  |  |  |
|-----------------|--|--|--|--|--|
|                 |  |  |  |  |  |
|                 |  |  |  |  |  |
|                 |  |  |  |  |  |
|                 |  |  |  |  |  |
|                 |  |  |  |  |  |
| Maintenance     |  |  |  |  |  |
| Firmware Update |  |  |  |  |  |
| Initialization  |  |  |  |  |  |
| syslog          |  |  |  |  |  |

#### **Update Firmware**

Click on the **Browse** button for the IXG-DM7(-\*)(Main) row and select the IXG-DM7 Two-way video file, then click **Open**. Once the firmware is selected, check the (Main) option for any IXG-DM7(-\*) stations that will need the update, and press the **Update** button to begin the firmware update process.

|                                                                                                    | Upda                                                                 | te Firmware                                             |                                 |                                                                                         |                     |                                        |           |          |                        |                                              |
|----------------------------------------------------------------------------------------------------|----------------------------------------------------------------------|---------------------------------------------------------|---------------------------------|-----------------------------------------------------------------------------------------|---------------------|----------------------------------------|-----------|----------|------------------------|----------------------------------------------|
| Download the log file before updating IXG-2C7(*)<br>Log File'<br>To check the current firmware version, go to 'Conn<br>Select Firmware files:<br>DIG-2C7(*)<br>UXG-DM7(*)(Main)<br>DIG-DM7(*)(Sub)<br>DIG-DMK<br>UXG-MK<br>UXG-MK | , IXG-DM7(*), and IXGW-G<br>eection -> Station Search*.              | W with version 1.02 or                                  | older. To download the lo       | g file, go to "Connection -> Download<br>Browse<br>Browse<br>Browse<br>Browse<br>Browse |                     |                                        |           |          |                        |                                              |
| IXGW-LC                                                                                                    |                                                                      |                                                         | IXG-DM7 V291                    | .bin                                                                                    | 11/1/2021 9:        | 10 AM                                  | BIN File  |          | 53 809 KB              |                                              |
| IX-MV/-*                                                                                                    |                                                                      |                                                         | IXGW_GW Link                    | +                                                                                       | 6/2/2021 8-2        | 2 AM                                   | Microsoft | DowerD   | 4 051 KB               |                                              |
|                                                                                                    |                                                                      | File name:                                              | IXG-DM7 V291 F                  | hin                                                                                     |                     |                                        |           | es (*.*) | ~                      |                                              |
|                                                                                                    |                                                                      | The nume.                                               | 1/10-01411_4231.1               | 5111                                                                                    |                     |                                        |           |          | -                      |                                              |
|                                                                                                    |                                                                      |                                                         |                                 |                                                                                         |                     |                                        | (         | Open     | Cancel                 |                                              |
|                                                                                                    |                                                                      |                                                         |                                 |                                                                                         |                     |                                        | 1         |          |                        |                                              |
|                                                                                                    |                                                                      | Updat                                                   | e Firmware                      |                                                                                         |                     |                                        |           |          |                        |                                              |
| Download the log file before updating Ib<br>Log File*.<br>To check the current firmware version, §<br>Select Firmware files:<br>IXG-2C7(*)<br>IXG-DM7(*)(Main)<br>IXG-DM7(-*)(Sub)                                                | XG-2C7(-*), IXG-DM7<br>go to "Connection -> S<br>C:\Users\paulf\Desk | (-*), and IXGW-G)<br>itation Search".<br>top\lXG-DM7_V2 | V with version 1.02 o<br>91.bin | r older. To download the log file, g                                                    | o to "Connection -> | Download<br>Browse<br>Browse<br>Browse | 1         | The firr | nware upo<br>0 minutes | date process can take<br>. Disconnecting the |
| Select Station(s) to update:                                                                                                    |                                                                      | 01                                                      |                                 |                                                                                         |                     | 1 11                                   |           |          | /7-HID du              | iring this time may                          |
| Palast Building Nu Linit Number 6                                                                                                    | Platian Name                                                         | Station Tures                                           | Status                          |                                                                                         | Require             | ed settings.                           |           | Called 1 | the station            | to malfunction                               |
|                                                                                                    |                                                                      | IXG-DM7(-*)                                             | otatus                          | -                                                                                       |                     |                                        |           | Cause    |                        |                                              |
|                                                                                                    | XG-DM7-HID(Main)                                                     | IXG-DM7(-*)                                             |                                 |                                                                                         |                     |                                        |           |          |                        |                                              |
|                                                                                                    | XG-2C7                                                               | IXG-207(-*)                                             |                                 |                                                                                         |                     |                                        |           | Ineix    | G-DM7-HI               | D will repoot once                           |
|                                                                                                    | X-MV7-HB                                                             | IX-MV7-*                                                |                                 |                                                                                         |                     |                                        |           | the firm | iware upd              | ate is complete.                             |
|                                                                                                    | X-MV7-W                                                              | IX-MV7-*                                                |                                 |                                                                                         |                     |                                        |           |          |                        |                                              |
| 01 300 1                                                                                                    | IX-SS-2G                                                             | IX-SS-2G                                                | -                               |                                                                                         |                     |                                        |           |          |                        |                                              |
|                                                                                                    |                                                                      |                                                         |                                 |                                                                                         |                     | >                                      |           |          |                        |                                              |
| Select Station by Type.                                                                                                    |                                                                      |                                                         |                                 |                                                                                         |                     |                                        |           |          |                        |                                              |
| All ~                                                                                                    | Select                                                               |                                                         | Unselect                        |                                                                                         |                     |                                        |           |          |                        |                                              |
|                                                                                                    |                                                                      |                                                         |                                 |                                                                                         | Upo                 | date                                   |           |          |                        |                                              |

For more details about the features and information above, please contact Technical Support. Aiphone Corporation | www.aiphone.com | (800) 692-0200

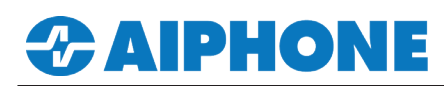

### IXG-DM7-HID Two-way Video Operations

When the firmware update is complete, the IXG-DM7-HID door station will reboot. Once rebooted, the two-way video functionality will automatically activate when the door station calls to a compatible master station.

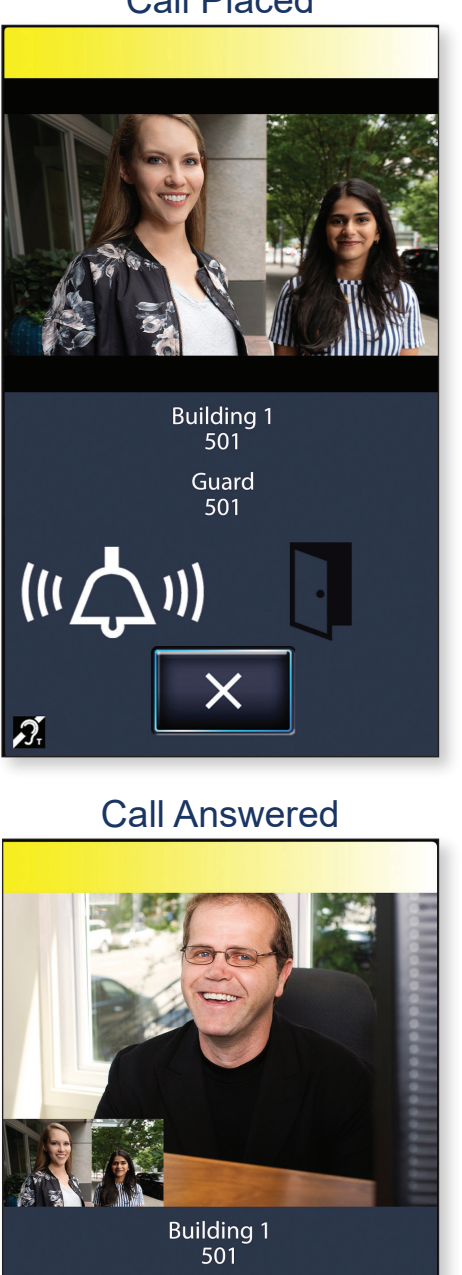

#### Call Placed

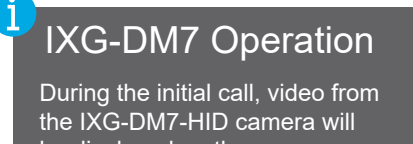

be displayed on the screen The destination of the call will

Press the  $\mathbf{X}$  button at any time to end the call.

be listed below the image.

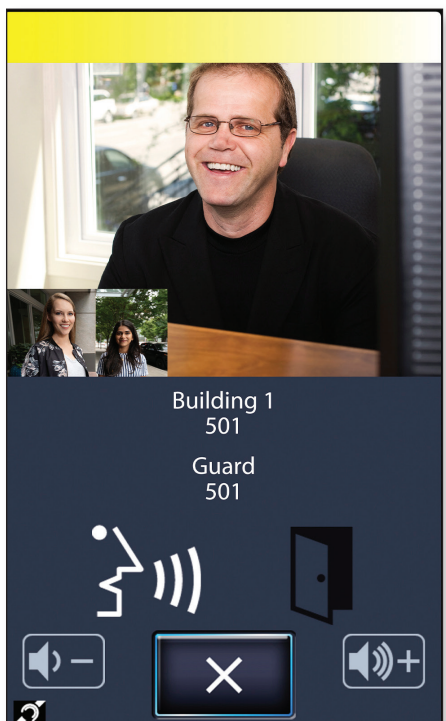

## IXG-MK/IX-MV7 Operation

Once the call is answered, video from the master station will be displayed on the screen. Video from the IXG-DM7-HID will also displayed as picture-in-picture.

The Bell icon will change to a Talk icon when the call is answered. The Door icon will light up when door release is activated.

Press the + or - buttons to adjust the speaker volume during the conversation.